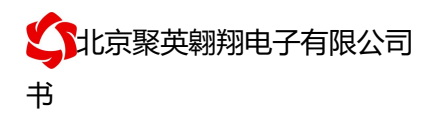

V1.1

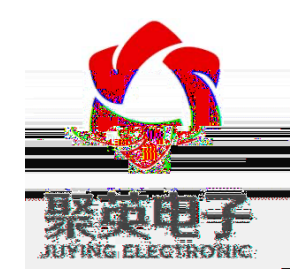

京

任公

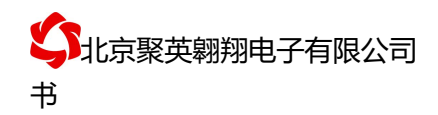

### 目录

| -,       | 产品   |  |
|----------|------|--|
| <u> </u> | 产品功  |  |
| 三、       | 产品 型 |  |
| 四、       | 主 参  |  |
| 五、       |      |  |
| 六、       | 件    |  |

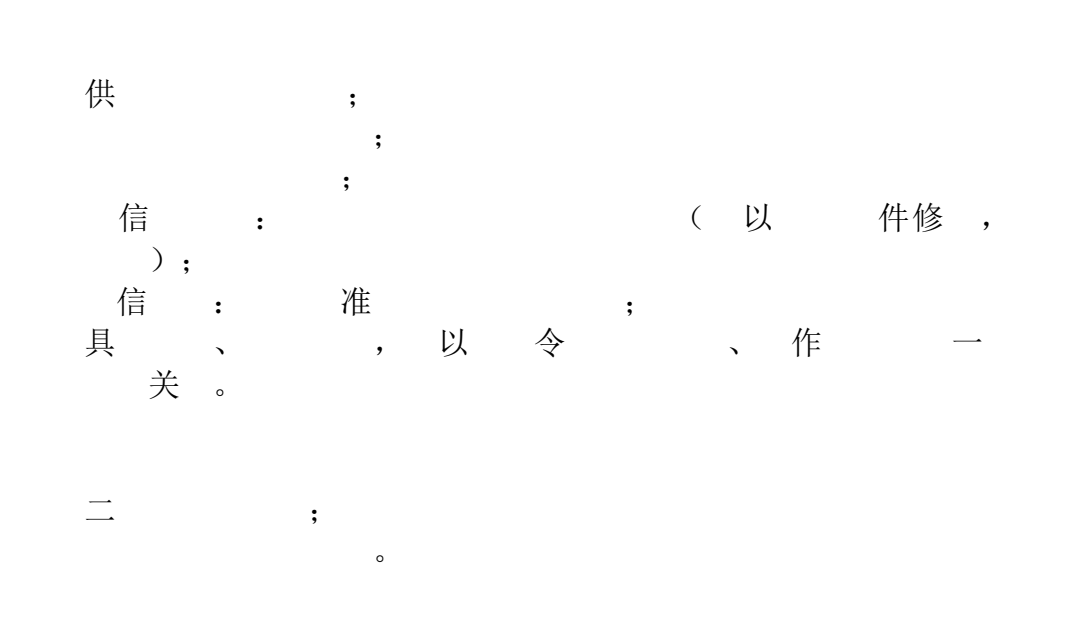

|             | modbus | RS232 | RS485 | USB | RJ45 |   |
|-------------|--------|-------|-------|-----|------|---|
| DAM0200-NET |        |       |       |     |      | 2 |

|   | 10A/30VDC 10A/250VAC |  |  |  |  |
|---|----------------------|--|--|--|--|
| 久 | 10万                  |  |  |  |  |
|   | RJ45以                |  |  |  |  |
|   | DC 7-40V             |  |  |  |  |
|   | 1 LED (不信亮,信)        |  |  |  |  |
|   | 2 LED                |  |  |  |  |
|   | 业 , −40°C~85°C       |  |  |  |  |
|   | 97*50*32mm           |  |  |  |  |
|   | 330g                 |  |  |  |  |
|   | 9600, n, 8, 1        |  |  |  |  |
|   |                      |  |  |  |  |
|   | 件、 件;                |  |  |  |  |
| 件 | 件;                   |  |  |  |  |
|   | Labviewd             |  |  |  |  |

DO0200-NET 产品说明

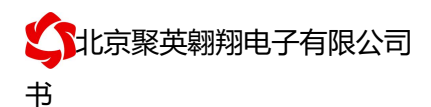

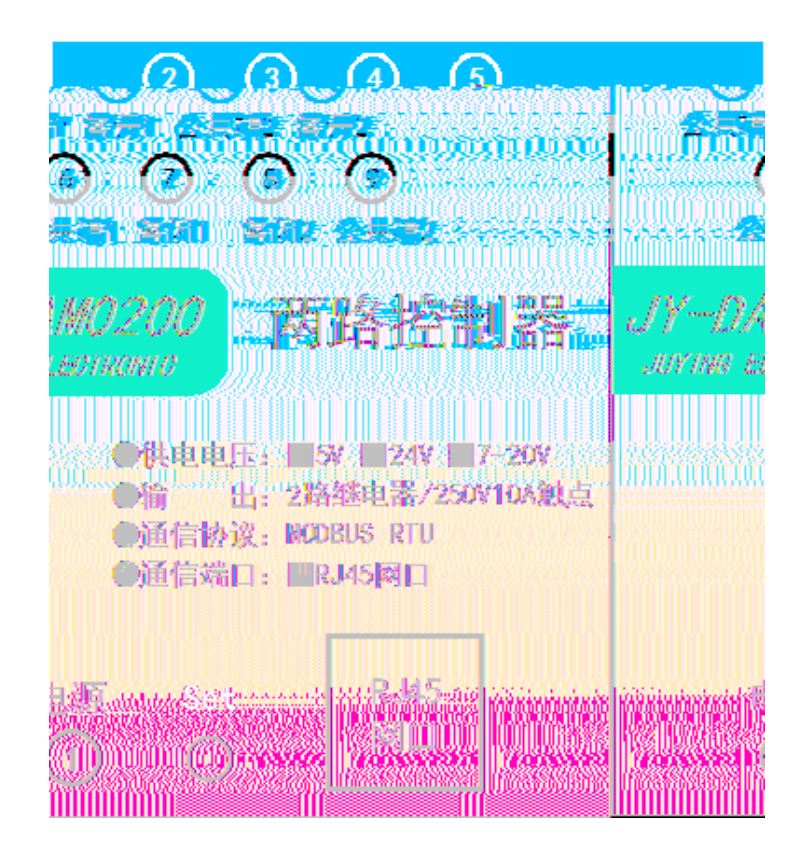

!、 接线 明"

<sup>˘</sup>゙゜″<sub>ͺ</sub>˘ı∕fi∕ĭfiŁł

:

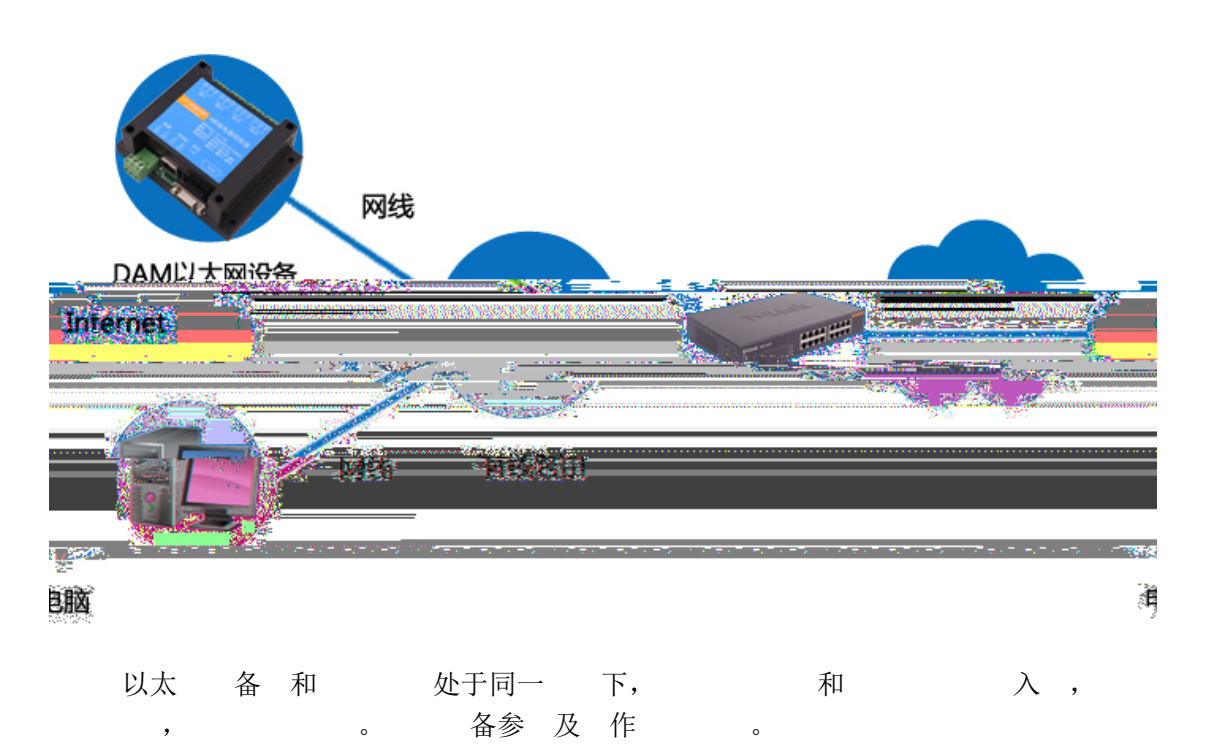

2 和 QQ: 4008128121

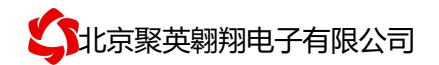

2、继电器输出接线

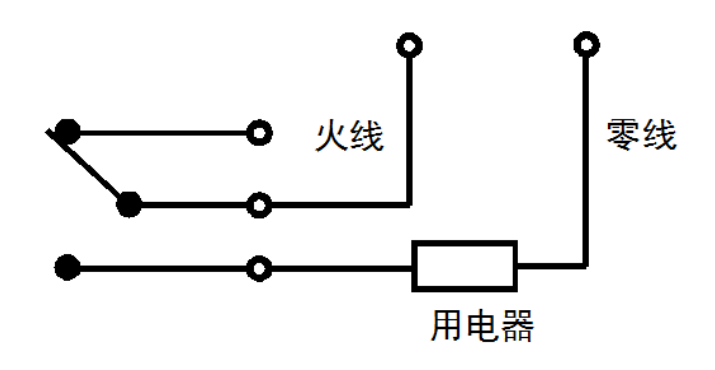

- 使"以太件"(关下内下), 备备地址及备信。 参**"以太件使"**。
- 件下 地址: Žžž! " #\$\$ ```´\_`ı / fi/ ` flŁł \$%Ł ` fiŁ&%\$+, -/ž. Ł` / ,ı `\* ,!

| 捜索设备 は気気方式                            | 所选设备 NETC16040080Z7J0 【1 | 92. 168. 11. 118:864 】                         | 读取参数         | 加载配置文件                     | 翻畫一個 经测试工具 |
|---------------------------------------|--------------------------|------------------------------------------------|--------------|----------------------------|------------|
| □ 设备<br>                              | 帮助 使能DHC                 | P CARACTER                                     |              |                            |            |
| 设备列表栏                                 | 基本配置信息                   | 网络连接配置 串口暫                                     | 置信息 网络Ping测试 | 配置设备参数                     |            |
| · · · · · · · · · · · · · · · · · · · | 通道选择:                    | 通道1 👻                                          | 单向转发 透明传输    |                            | 恢复した市修     |
| 以保任<br>均余数山田 多双<br>■                  | II – ти                  | F模式: ICF Server                                |              | 通道2 ■ ■ 日1<br>通道2 ■ ■ ■ 日2 | 修改一        |
|                                       | 目标IP                     | /域名:<br>TCP Client<br>TCP Server               |              | 通道3 🛛 🔽 串口3<br>通道4 📝 串口4   | 选择转出串口 复制  |
|                                       | 工作模式                     | 主流口: UDP Client<br>UDP Server<br>昭公司記 : 111111 |              |                            |            |
|                                       | 超时                       | 重连时间: 300                                      | 秒            | 腔    清空                    |            |
|                                       |                          |                                                |              |                            |            |
| 作" #11話後"                             | 1 6442.                  |                                                | 肥冬盛 诗刊       |                            |            |
|                                       |                          |                                                |              |                            |            |
| 5.8                                   |                          |                                                |              |                            |            |
|                                       |                          |                                                |              |                            |            |
|                                       |                          |                                                |              |                            |            |
|                                       |                          |                                                |              |                            |            |
|                                       |                          |                                                |              |                            |            |
| 备参    ,                               | 串口                       | 助                                              | o            |                            |            |

: ゙゙゙゙゙゙」/ fi/ ゙f比

| !、                                      | 开                       | 断功能                                       | 省介绍                                      | II        |                                       |                                                                                                    |                       |                      |         |               |                                         |                    |
|-----------------------------------------|-------------------------|-------------------------------------------|------------------------------------------|-----------|---------------------------------------|----------------------------------------------------------------------------------------------------|-----------------------|----------------------|---------|---------------|-----------------------------------------|--------------------|
| *                                       | :                       |                                           | 作一<br>作一                                 | ,<br>,    |                                       | <u> </u>                                                                                                    | (                     |                      | ,<br>K  | 位             | ]                                       | );                 |
|                                         | :                       |                                           | ;<br>作一                                  | ,         |                                       |                                                                                                    | (                     |                      | )       |               |                                         | ;                  |
| #、                                      | 断                       | 开的                                        | 置"                                       |           |                                       |                                                                                                    |                       |                      |         |               |                                         |                    |
| "                                       |                         | DAM                                       | 件                                        | "         |                                       |                                                                                                    | 下                     |                      | •       | <i>D</i> .    | -                                       | 0                  |
| (                                       |                         |                                           | ,                                        |           |                                       | 与                                                                                                    |                       | *                    | L       | 团             |                                         | )                  |
| Cimodbus采集控制                            | ●上软件V0300               | 20150101                                  |                                          |           |                                       | · · · · · · · · · · · · · · · · · · ·                                                                                                    | ř                     | 1857 <del>-</del>    |         |               | i an                                    | ×                  |
|                                         | [DAMO404A]              | 1:【继电器 4】【注                               | 光耦 4】【模拟里)                               | 01        | 串 L Com                               | 7 💌 波                                                                                                    | 持率 9600               | ▼ 打:                 | 中串口     | 自适应串口         | 打开全                                     | 部                  |
|                                         |                         |                                           |                                          |           | · · · · · · · · · · · · · · · · · · · | 14044. <b>-</b> . (63)                                                                                                    | 111 have 2 <b>54.</b> |                      |         |               | n Čilik                                 |                    |
| ANANG NANGANSAANAAN<br>TARAKANANANANANA |                         |                                           |                                          |           |                                       |                                                                                                    |                       |                      |         |               | eren eren eren eren eren eren eren eren |                    |
|                                         | 2 AI<br>3 AI            | 2 0.000000<br>3 0.000000                  |                                          |           | · _                                   |                                                                                                    |                       | $\sim$               |         |               | ٢                                       |                    |
| JD8 🕑                                   | 4 AL<br>5 AL<br>6 AL    | 4 0.000000<br>5 0.000000<br>6 0.000000    |                                          |           | JU5                                   | (°                                                                                                    | JD6                   | <ul> <li></li> </ul> |         | זענ           | ø                                       |                    |
| JD12                                    | 7 AI<br>8 AI<br>9 AI    | 7 0.000000<br>8 0.000000<br>9 0.000000    |                                          |           | פעד                                   | (* )                                                                                                    | JD10                  | (*)                  |         | JD11          | ( e                                     |                    |
| (                                       | 10 AI<br>11 AI<br>12 AI | 10 0.000000<br>11 0.000000<br>12 0.000000 |                                          |           | 75110                                 |                                                                                                    | 7014                  |                      |         | 7015          | 6                                       | Ē                  |
| -1010                                   | 13 AI                   | 13 0.000000                               |                                          |           | 1915                                  |                                                                                                    | 1014                  |                      |         | 1912          |                                         |                    |
|                                         |                         |                                           |                                          | , I       |                                       | _                                                                                                    | _                     | F                    | _       |               |                                         |                    |
|                                         | 940 <b>-</b> [          | 11078786                                  | XVIS <u>17</u> 8 X 90 X                  |           |                                       | fi de la construcción de la construcción de la construcción de la construcción de la construcción de la constru<br>La construcción de la construcción de la construcción de la construcción de la construcción de la construcción d |                       | gula 🐑               | uinet ( | <u>م</u> ار و | an jarak                                | <b>1</b> 00        |
| 《集控制卡测试软件                               |                         | 1#                                        | 2#                                       | 3# 4#     |                                       |                                                                                                    |                       |                      |         |               | m                                       | odbus <del>5</del> |
| 弓】 修改 设备表.xm                            | l.xml                   |                                           | 00                                       | <b>()</b> | 0° 0                                  | 0                                                                                                    | 0                     | 0                    | 0       | C)            | 【增加)                                    |                    |
| 、线性转换、名称】                               | 修改 参数单位                 | Ž. xml                                    |                                          |           |                                       |                                                                                                    |                       |                      |         |               | 【模拟                                     | ₹<br>単位            |
| 』 能改 设备表 xml<br>能改 设备表 xml.x            | xml<br>ml               | 35                                        | 特率设置                                     |           |                                       |                                                                                                    |                       |                      |         |               | 【 郷电語                                   | ङ 名称<br>名称】        |
| 日 増加闪开闪闭功能<br>日 増加D01600                |                         | je je je je je je je je je je je je je j  | 特率 9600                                  | ▼ 读取      | 设置                                    | 工作模式                                                                                                    | 正常模式                  | ▼ 读耶                 |         | 设置            | 2014年1<br>2014年1                        | 2月19<br>2月25       |
|                                         |                         | 4                                         | 移地址 □                                    | 读取        |                                       | 开关时间(                                                                                                    | ), 1s) 10             | 读明                   |         | 设置            |                                         |                    |
|                                         |                         | ÷                                         | 主 地名 地名 地名 地名 地名 地名 地名 地名 地名 地名 地名 地名 地名 | 0         | 0.1s                                  |                                                                                                    |                       |                      |         |               |                                         |                    |
|                                         |                         |                                           |                                          |           |                                       |                                                                                                    |                       | 北京聚                  | 英翱翔电子   | 「有限公司         |                                         |                    |

### **!**、 协 明"

# **#、\$%&'()**寄存器 明<sub>\_</sub>

圈 器地址 :

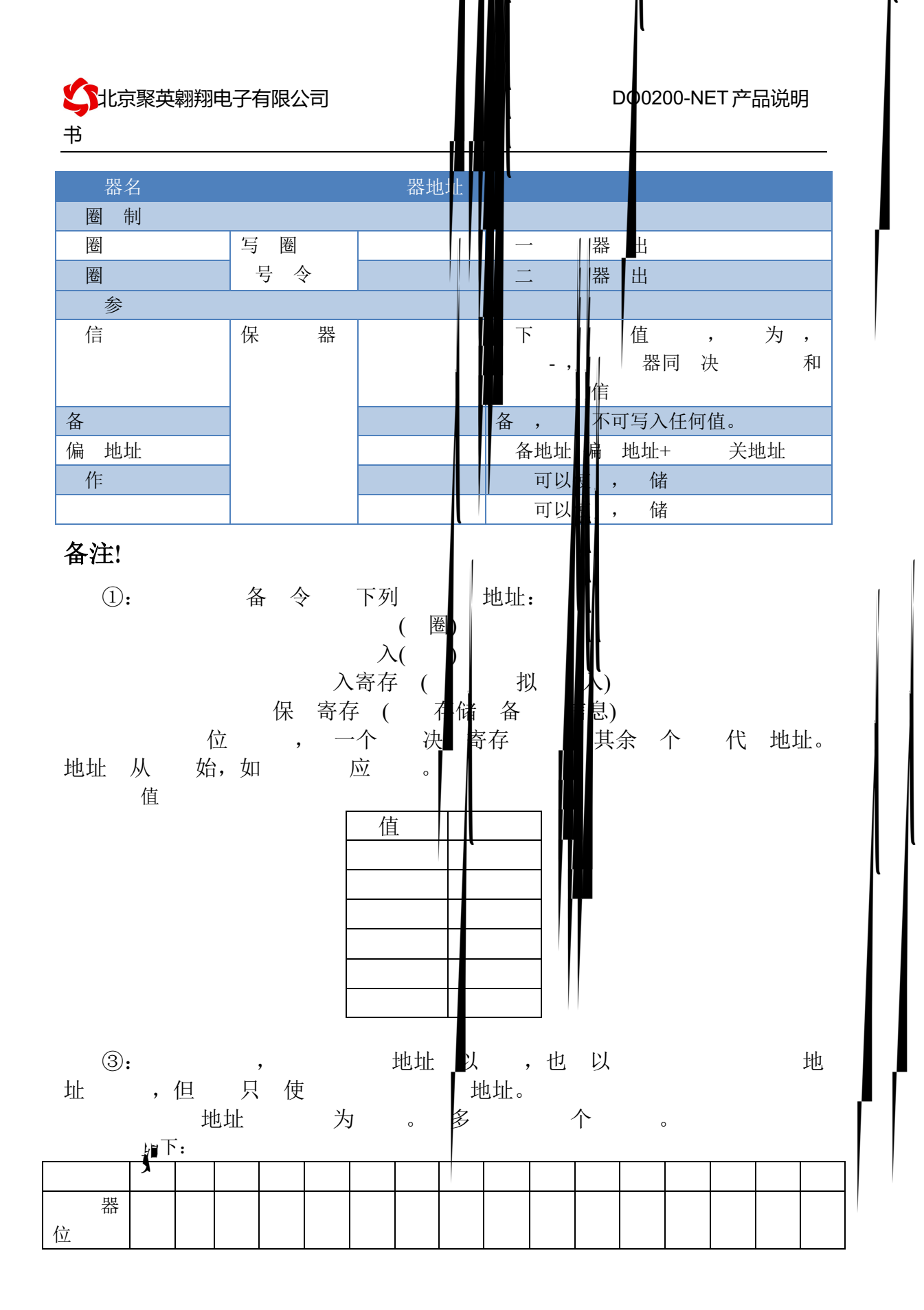

: ゙゙゙゙゙゙゙」/fi/゙f比ł

和 QQ: 4008128121

#### \*、指令生成 明"

应 举例及其 : 地址 了拨 关地址之外, 为广 地址。当总 上只 一个 备 , 关心拨 关地址, 使 地址 即 ,当总 上 多个 备 拨 关 为不同地址,发 令 地址区别。

 意:
 总
 以挂
 多个
 备。

 令
 "
 件",
 信息
 耳

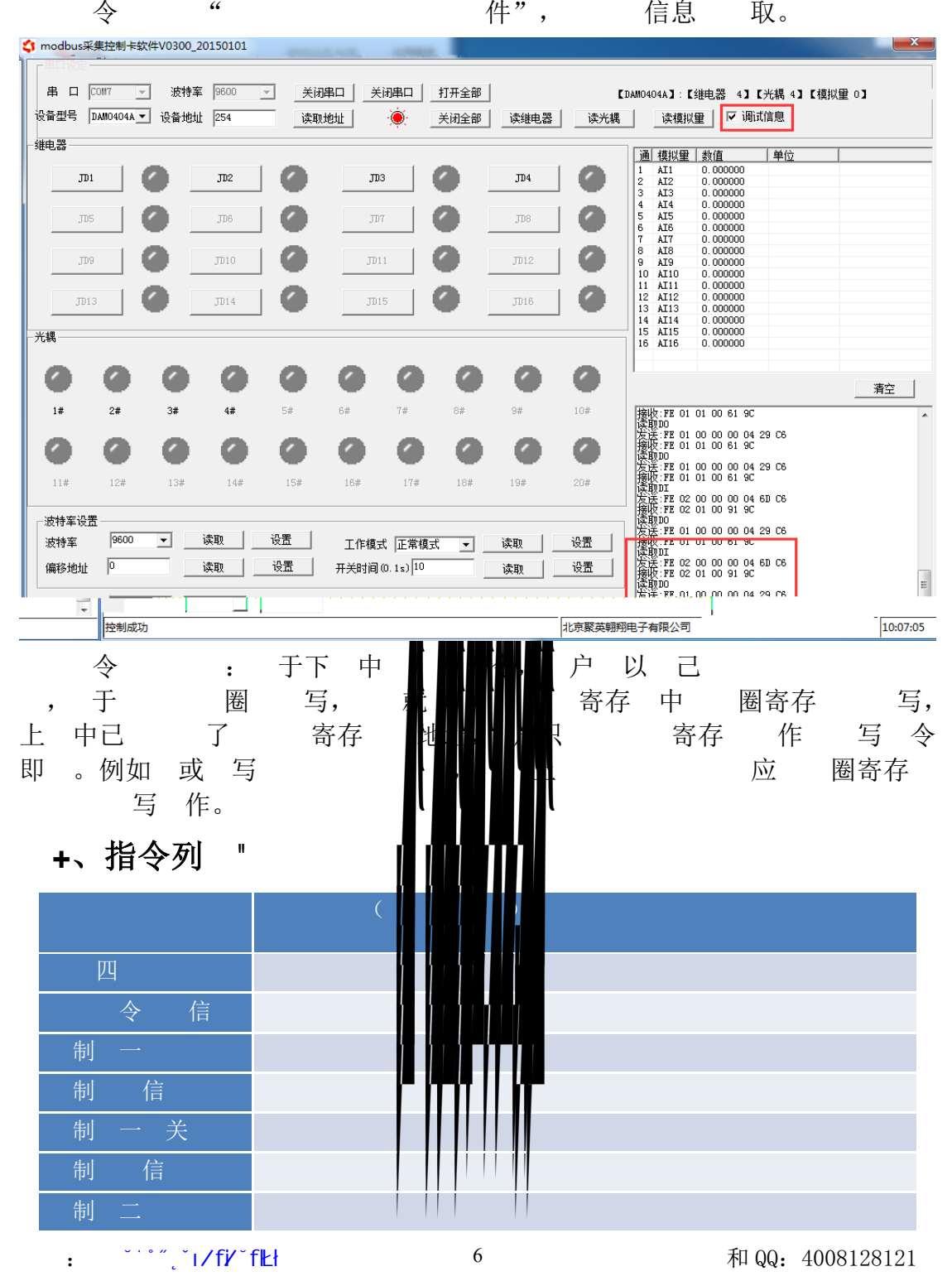

| 北京聚張線開閉电子有限公司     书      | ∃<br>              |    |        | DO020 | 00-NET产品 | 说明 |
|--------------------------|--------------------|----|--------|-------|----------|----|
| 制二、美                     |                    |    |        |       |          |    |
| ,、指令 "                   |                    |    |        |       |          |    |
| ''#\$、建电器状态!             |                    |    |        |       |          |    |
| (<br>发 <i>: FE 01 00</i> | )<br>00 00 02 19 0 | C4 |        |       |          |    |
|                          | 义                  | 备  |        |       |          |    |
|                          | 备地址                | 为  | 地址     |       |          |    |
|                          | 令                  | 器  | i<br>i | \$    |          |    |
|                          | 地址                 |    | 一个     | 器     | 器地址      |    |
|                          |                    |    | 器      |       |          |    |
|                          |                    |    |        |       | 和        |    |
| 卡 回信息:                   |                    |    |        |       |          |    |

旦:

| 含义  | 备 |  |
|-----|---|--|
| 备地址 |   |  |

| <b>、</b> 北京聚日期翔电子有限公司<br>书            | J                                                                                                    | DO02                                                                                                    | 00-NET 产品说明<br> |
|---------------------------------------|----------------------------------------------------------------------------------------------------|----------------------------------------------------------------------------------------------------|-----------------|
| 回 : FE 10 00 03                       | 00 02 15 62                                                                                                    |                                                                                                    |                 |
| ₩₩₩₩₩₩₩₩₩₩₩₩₩₩₩₩₩₩₩₩₩₩₩₩₩₩₩₩₩₩₩₩₩₩₩₩₩ | <sup>2</sup> . <sup>4</sup> .地北 <sup>4</sup> . <sup>4</sup> .地北 <sup>1</sup> . <sup>4</sup> .地北 <sup>1</sup> . | ▲ ▲ ● ● < |                 |
| 全 全 关 令<br>全 力 :<br>全 <b>た :</b>      |                                                                                                    |                                                                                                    |                 |
|                                       | 义<br>备地址<br>OF 令                                                                                                    |                                                                                                    |                 |
|                                       | <u>地</u> 北<br>制                                                                                                    | 制 器                                                                                                    |                 |
|                                       | 关令                                                                                                    | ↓                                                                                                    | <b>\$</b>       |
| <u>31 D2 (夏71 92)</u><br>全 望 回 :      |                                                                                                    |                                                                                                    |                 |
|                                       | 义                                                                                                    | 备                                                                                                    |                 |
|                                       | 备地址<br>0F &                                                                                                    | <b>A</b> 111                                                                                                    |                 |
|                                       | UF 令<br>抽扯                                                                                                    |                                                                                                    | 2               |
|                                       | للام ت <sup>ا</sup> لر                                                                                                    |                                                                                                    |                 |
| 40 07                                 |                                                                                                    | 位                                                                                                    |                 |

## !、 件下 "

件名 : 件 件下 地址: <u>http://pan.baidu.com/s/1ntPZK4h</u>

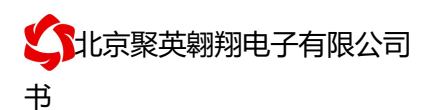

#### #、 件界 "

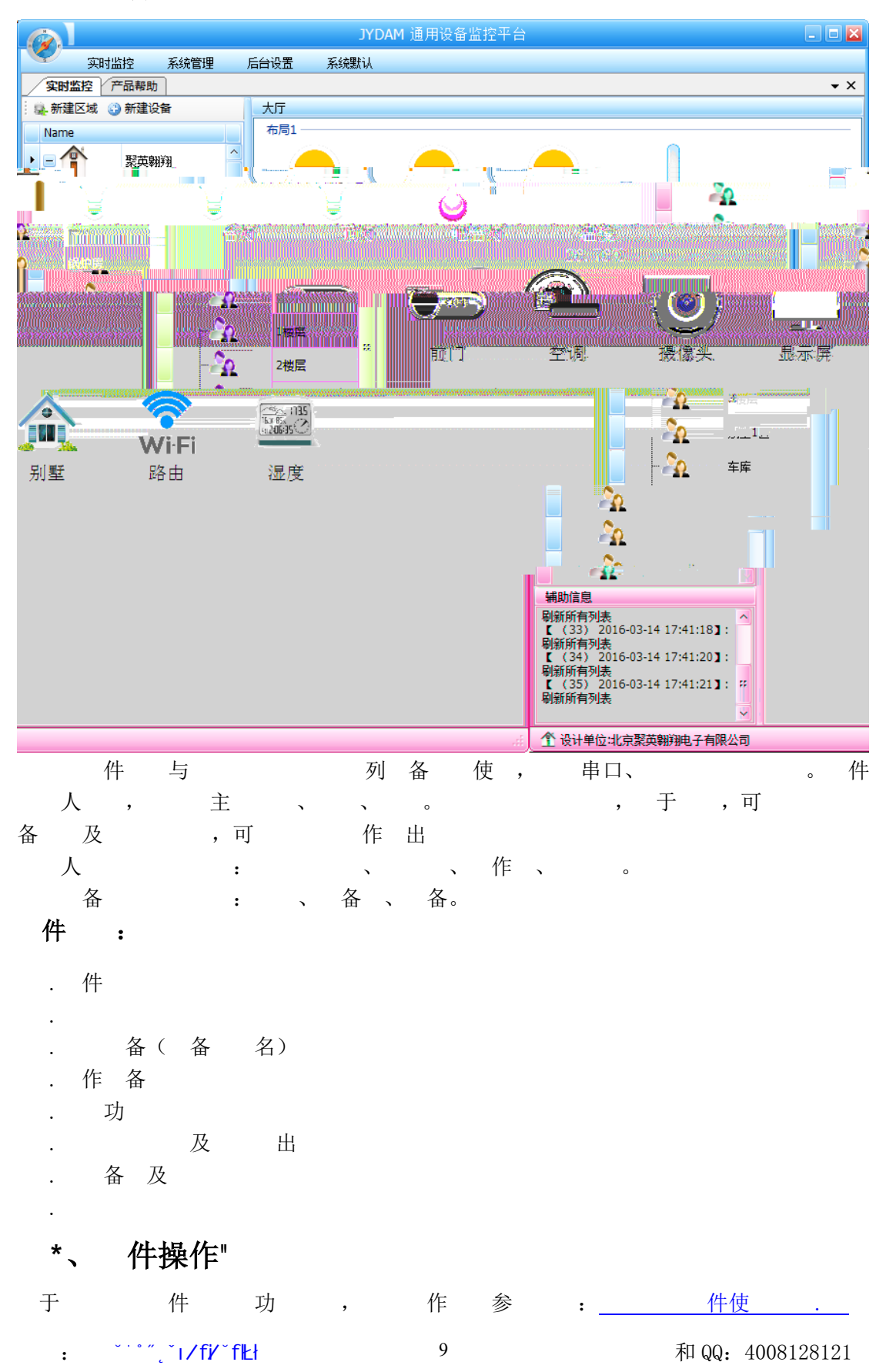

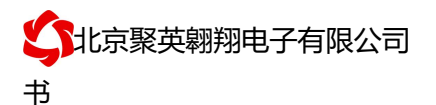

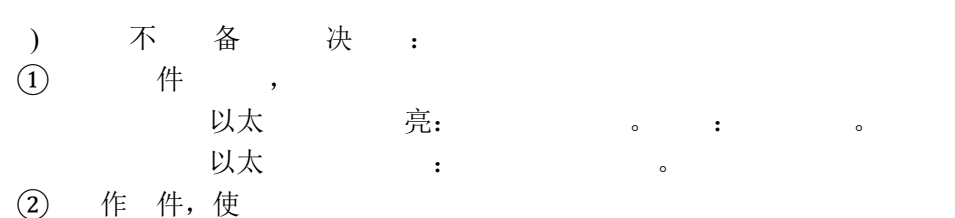

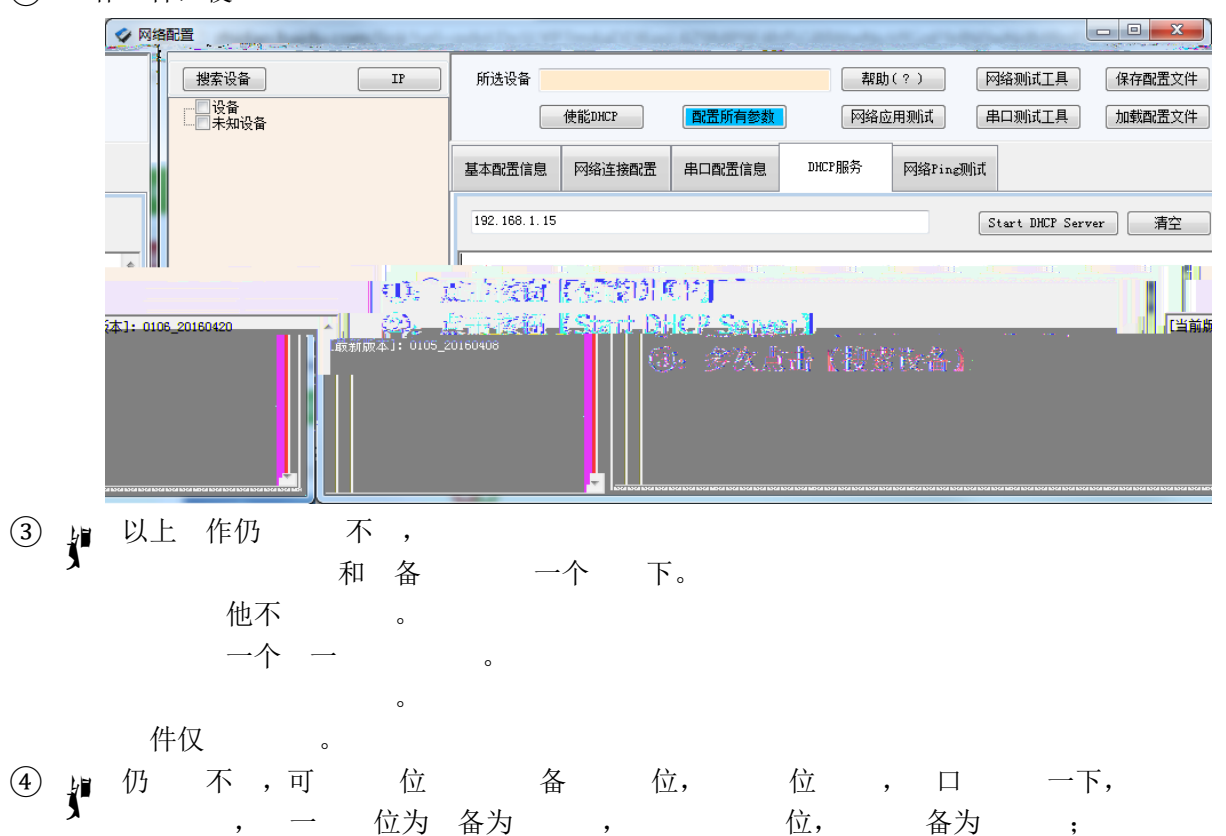

(5)

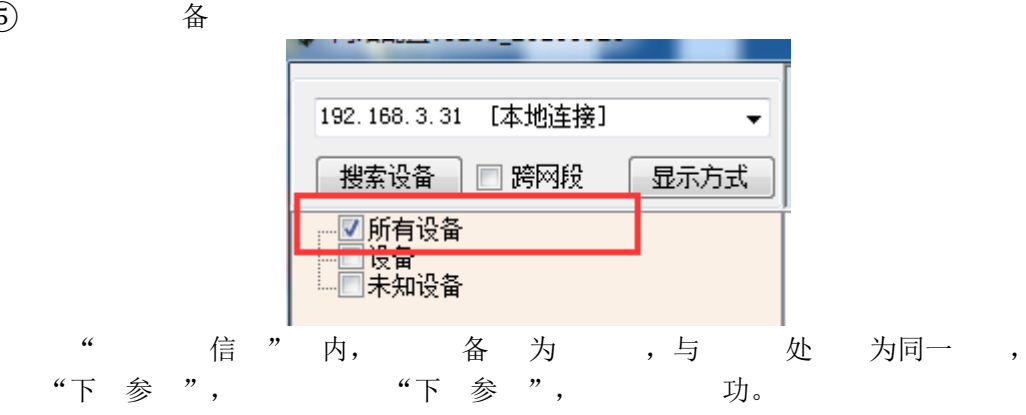

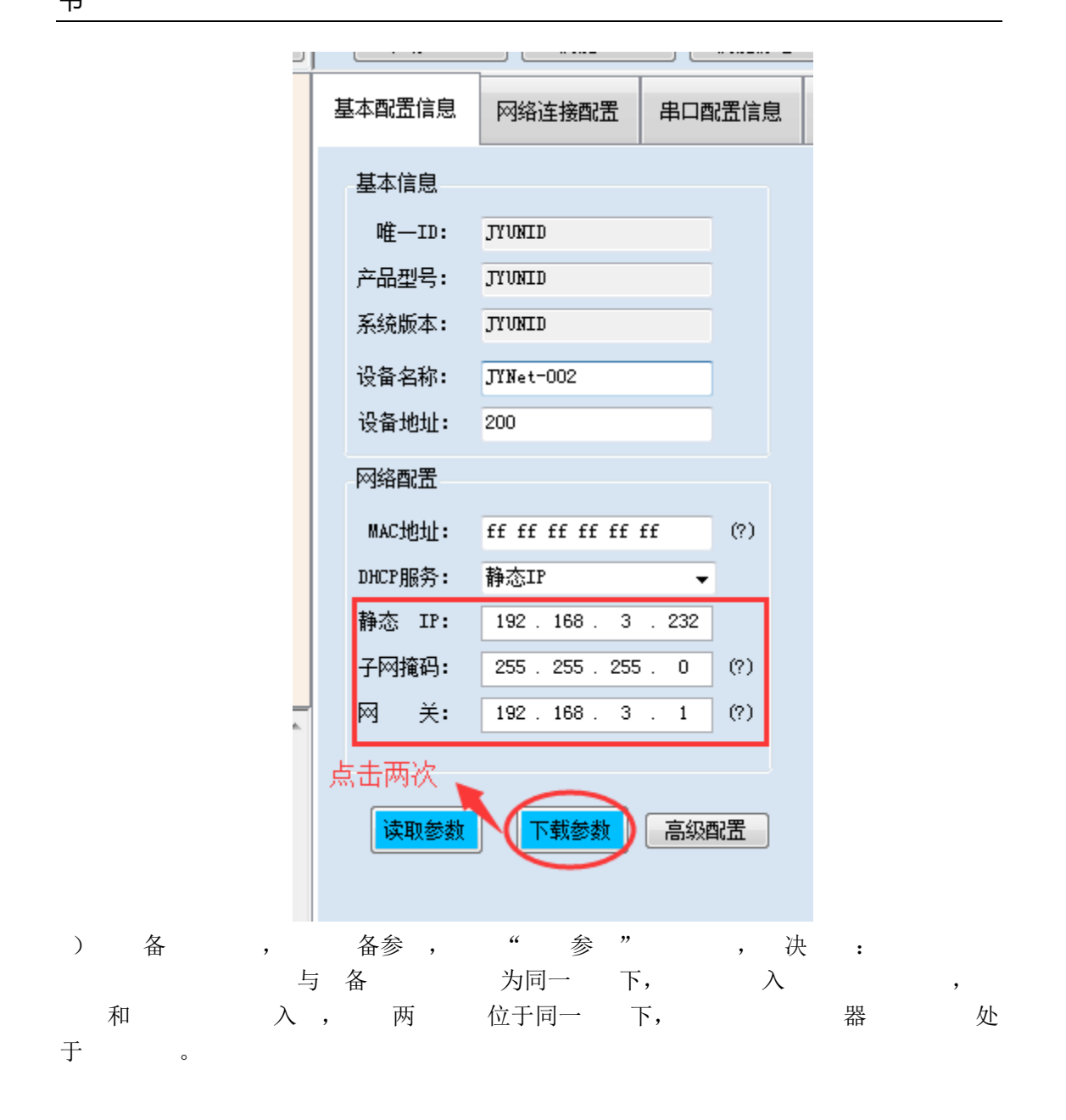

## 系电 : 4008128121、010-82899827/1-803 系 QQ: 4008128121